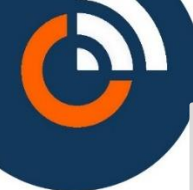

C'est quoi un sous compte ?

Vous êtes titulaire d'un compte de gestion sur « Intratone.info » : « admin@moncompte »

Vous pouvez attribuer la gestion d'une partie de vos résidences à un gestionnaire secondaire en lui créant un sous compte dont vous déterminerez :

- L'identifiant de type « souscompte@moncompte »
- Le mot de passe
- La liste précise des résidences accessibles
- La liste précise des fonctions qu'il pourra modifier

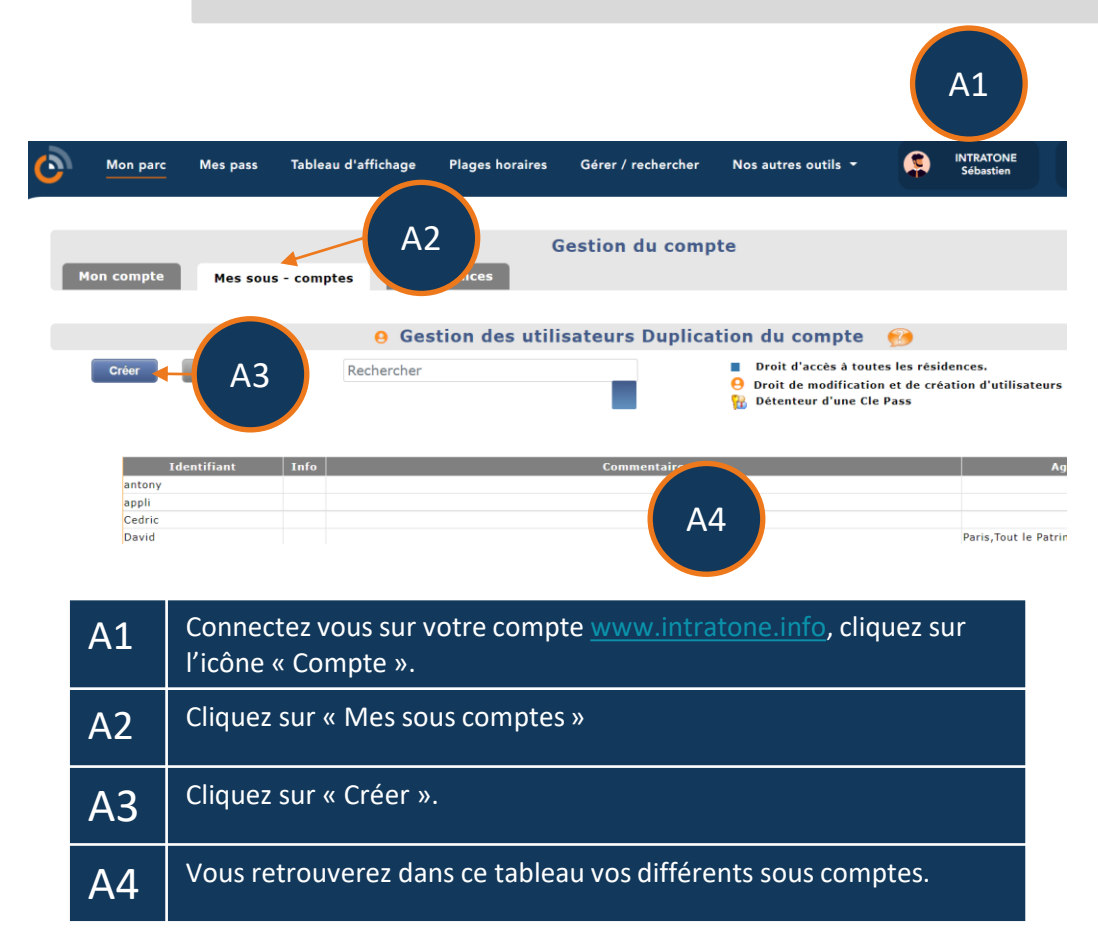

## Création de sous comptes

## Création de sous comptes

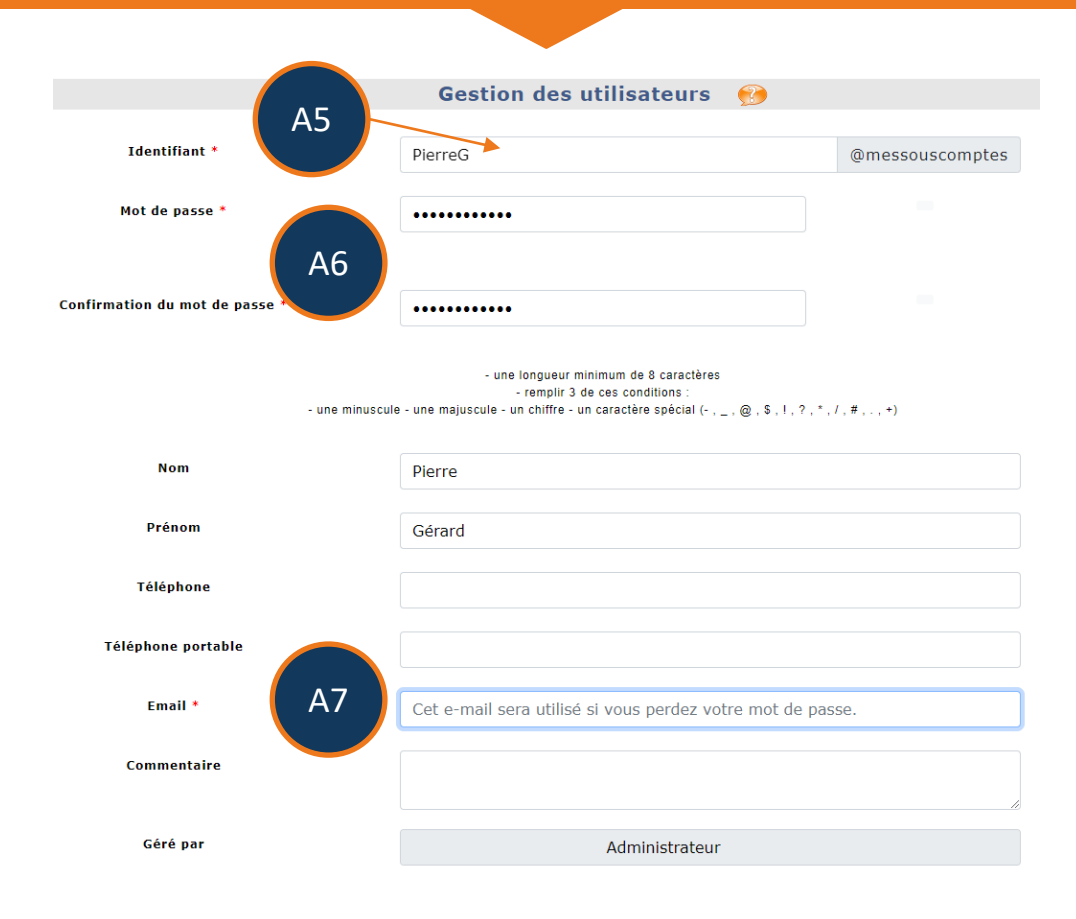

| A5 | Créez le nouvel identifiant.<br>INFO : Tous les sous comptes de ce compte « admin@regle»<br>termineront par «@regle ».<br>Exemple : «SousCompte1@regle » |
|----|----------------------------------------------------------------------------------------------------|
| A6 | Saisir un mot de passe provisoire pour ce sous compte.                                                                                                   |
| A7 | Ajouter une adresse mail. Elle est importante si votre sous compte<br>perd son mot de passe, elle lui permettra de réinitialiser le mot de<br>passe.     |

## Création de sous comptes

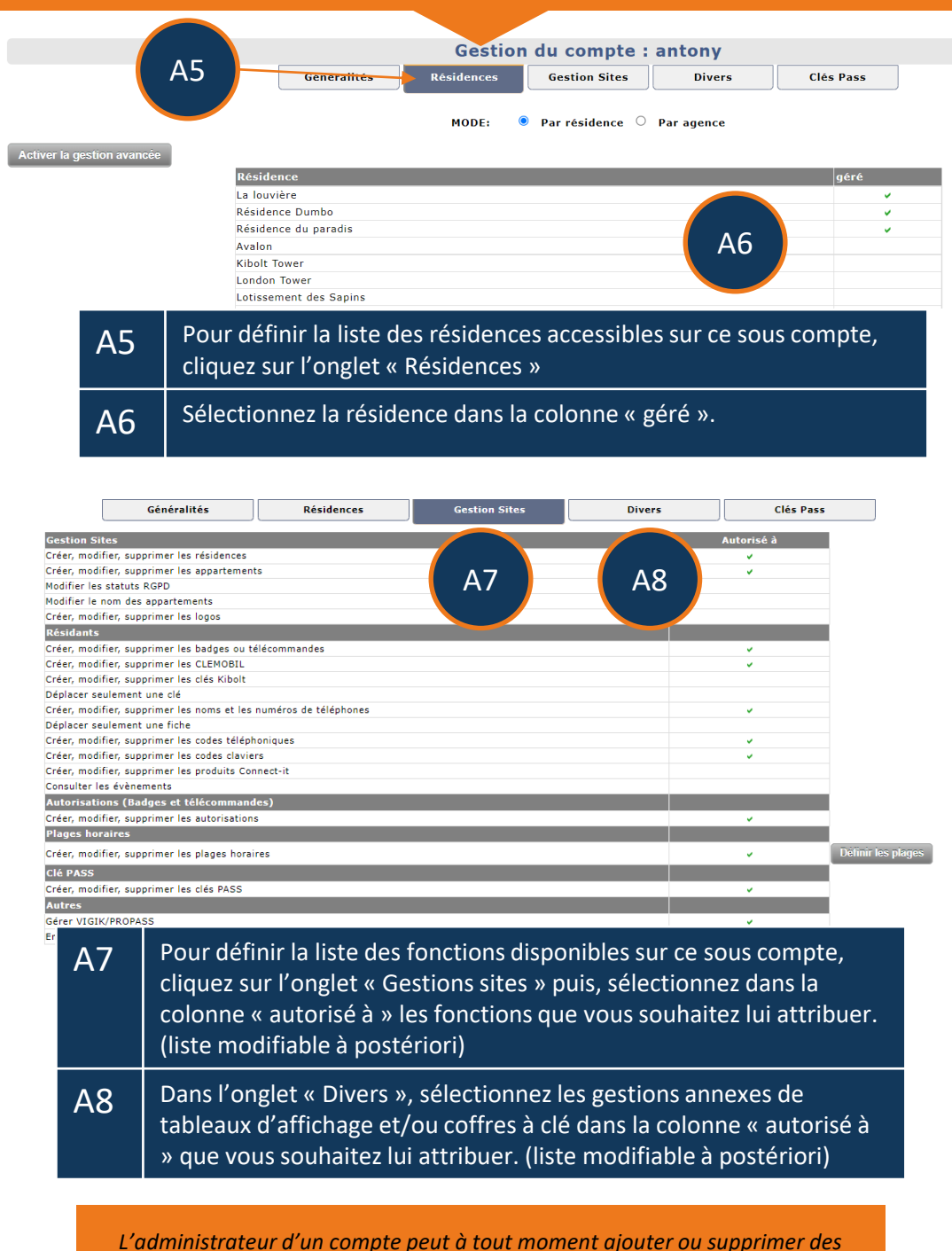

accès à tous ces sous comptes en modifiant le profil de ses sous comptes.